Установка и настройка «Касса Курьер» Руководство для ОС Android

ООО «БИФИТ Касса»

## Сокращения

- ФН Фискальный Накопитель
- ККТ Контрольно-Кассовая Техника
- ПТК Программно-Технический Комплекс
- ОФД Оператор Фискальных Данных
- ЦТО Центр Технического Обслуживания

### Введение

Данное руководство описывает процесс настройки мобильного приложения «Касса Курьер» на платформе Android и включает в себя такие процедуры как:

- установка приложения на мобильное устройство пользователя;
- подключение и настройка ККМ;
- подключение и настройка банковского POS-терминала.

Напоминаем, что согласно требованию Федерального закона от 22 мая 2003 года № 54-ФЗ «О применении контрольно-кассовой техники при осуществлении наличных денежных расчётов и (или) расчётов с использованием платёжных карт», ККМ должна быть поставлена на учёт в ФНС. На самой ККМ должна быть проведена процедура Регистрации/Перерегистрации.

# Установка Касса Курьер

#### Вариант установки №1:

Установите мобильное приложение из магазина GOOGLE PLAY на свой смартфон или планшет. Для этого наберите в поисковике название приложения: «Касса Курьер», или отсканируйте штрих-код:

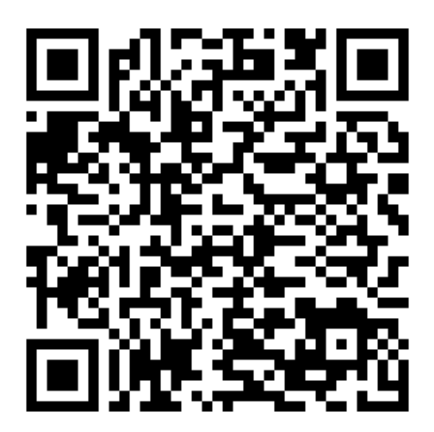

#### Вариант установки №2:

- скачайте с сайта файл <u>https://kassa.bifit.com/\_files/cashdesk\_orders-bifitRelease-1.22(kassa.bifit.com).apk</u>;
- скопируйте файл cashdesk\_orders-bifitRelease-1.22(kassa.bifit.com).apk в папку «Download» на смартфоне;
- запустите файл на исполнение из ОС Android смартфона;
- дождитесь окончания установки приложения.

### Вход в приложение

Для осуществления первоначального входа в приложение, введите данные Вашей учётной записи.

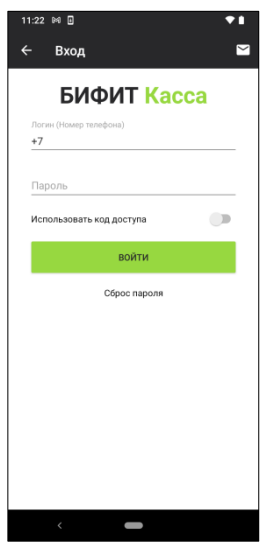

При установленной опции ИСПОЛЬЗОВАТЬ КОД ДОСТУПА, приложение попросит задать локальный PIN-код для защиты от несанкционированного входа.

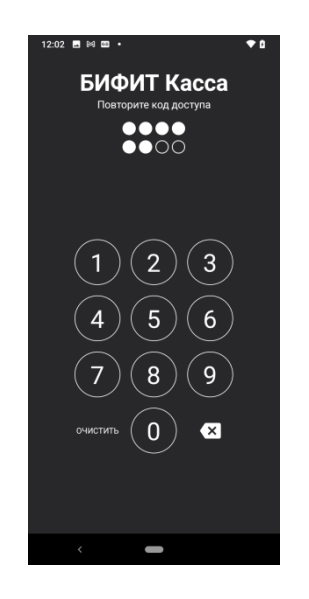

При последующем запуске приложения, будет осуществлен «быстрый» вход без ввода логина, пароля (за исключением случая ввода PIN-кода).

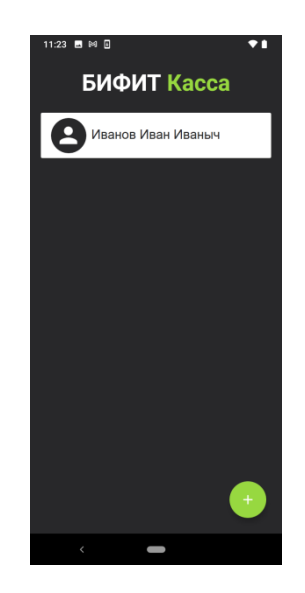

После автризации приложение попросит выбрать организацию, от имени которой будет происходить дальнейшая работа в приложении.

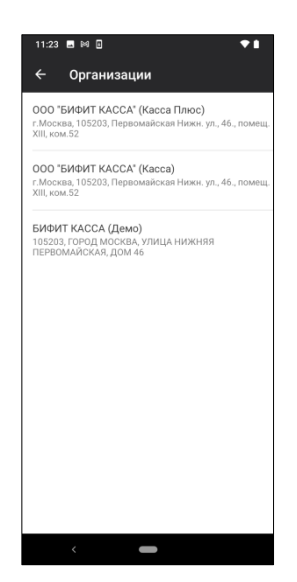

### Подключение ККТ

Перейдите в раздел меню НАСТРОЙКИ – ККТ. Для подключения новой ККТ необходимо нажать кнопку «+» в правом нижнем углу экрана.

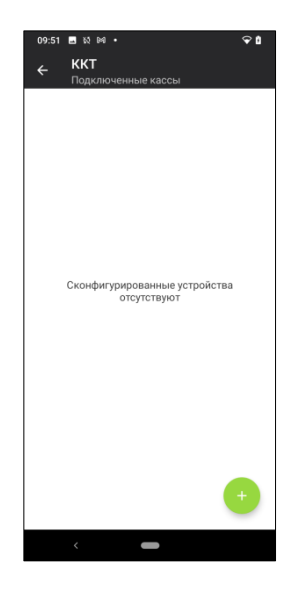

В открывшемся окне необходимо выбрать производителя, модель ККТ (если это требуется) и способ подключения.

| 09:49 🖬 🖏 🛤 🔹       | ≎ û 09:53 ≣ য ⊯ • ♀ û                                                          |
|---------------------|--------------------------------------------------------------------------------|
| ← Новое подключение | <ul> <li>Настройки соединения</li> <li>Способ подключения к ККТ/ОФД</li> </ul> |
| Производитель       | Тип подключения                                                                |
| Эмулятор ККТ        | • USB •                                                                        |
|                     | Связь с ОФД                                                                    |
|                     | 4epes KKT ♥                                                                    |
| ДАЛЕЕ               | Дополнительно 🗸                                                                |
|                     | СОХРАНИТЬ                                                                      |
|                     |                                                                                |
|                     |                                                                                |
|                     |                                                                                |
|                     |                                                                                |
|                     |                                                                                |
|                     |                                                                                |
| <                   | < <b>—</b>                                                                     |

Подключённая ККТ будет отображена в списке.

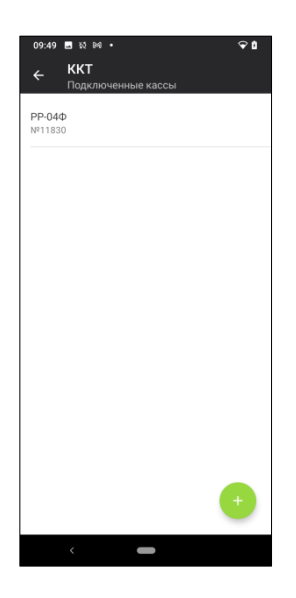

Чтобы удалить ККТ, нажмите на наименование и удерживайте (процедура Long Click).

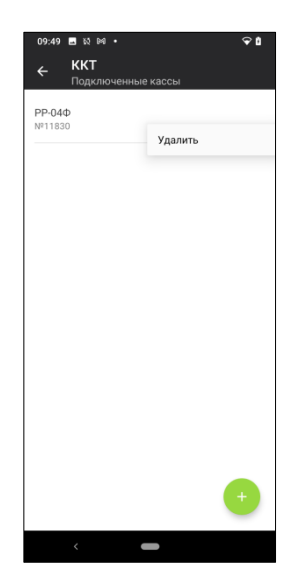

### Подключение банковского терминала

В данном разделе производится подключение банковского платёжного терминала к приложению. Для подключения нового терминала необходимо нажать кнопку «+» в нижнем правом углу экрана.

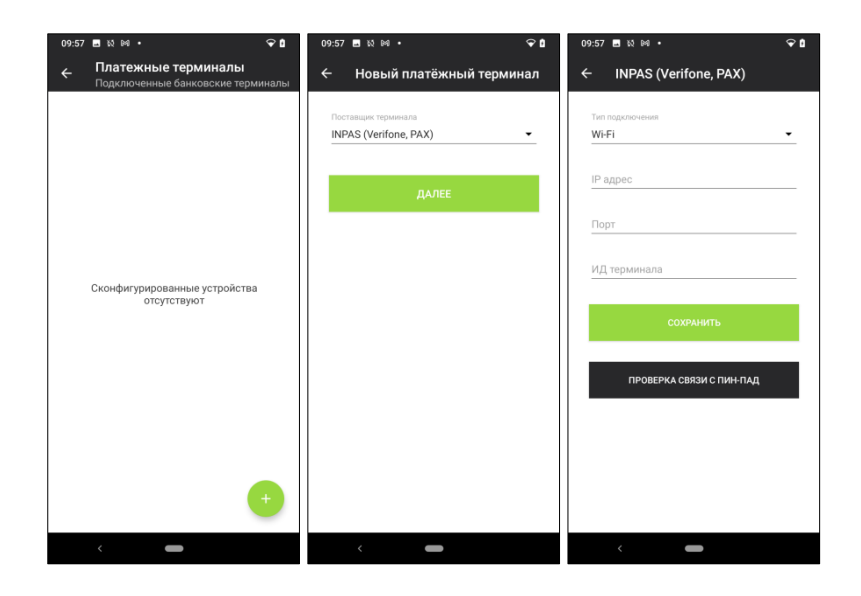

Выберите поставщика платёжного терминала и укажите параметры подключения. Нажмите кнопку СОХРАНИТЬ.